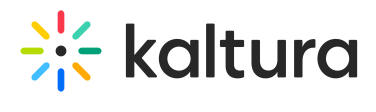

## Languages

| Field                | Description                                                                                                    |
|----------------------|----------------------------------------------------------------------------------------------------|
| DownloadLocaleText   | Download a Zip file with all texts for all languages for this instance. These resources can be used to create or update custom languages.                                                                                                    |
| UploadCustomLanguage | Upload new custom language                                                                                                    |
| languageAdminName    | Insert the name of the language to be presented in the language drop-down<br>list for the admin, in the Application section, languageSelection, and<br>language fields.                                                                                                    |
| languageClientName   | Insert the name of the language to be presented in the language drop-down list for the users.                                                                                                    |
| languageCode         | For KAF use - formal language code to be used to sync the instance language to the hosting application (LMS, CMS, SBS) chosen language.                                                                                                    |
| localeFile           | Upload your customize . <u>MO file</u> . in order to convert your customize . <u>PO file</u> to .MO file you can use some available tools in the web                                                                                                    |
| localelcon           | Upload custom language flag icon. In order to be presented to KMS end-<br>users in the drop-down list, in case this language will be selected for<br>presentation. Icon should be in "*.jpg;*.jpeg;*.bmp;*.png;*.gif;*.tif;*.tiff;*.ico"<br>format and dimensions should be 30px X 26px (the application will resize<br>any given image, however for best visual result use these dimensions). You<br>can also choose from this library of icons: http://freebiesbug.com/psd-<br>freebies/100-flat-flag-psd-icons/ |
| languageld           | Unique language id for application usage.                                                                                                    |
| LanguageException    | Add a language exception, to change any string in the app. It is recommended to download the English PO to retrieve all the relevant text in the form of 'msgid'.                                                                                                    |

Copyright © 2019 Kaltura Inc. All Rights Reserved. Designated trademarks and brands are the property of their respective owners. Use of this document constitutes acceptance of the Kaltura Terms of Use and Privacy Policy.

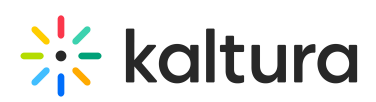

| Language                  | Choose the language you would like to apply this change to.                                                                                                    |
|---------------------------|----------------------------------------------------------------------------------------------------|
| Field<br>msgid            | Pascription<br>Indicate what is the text you would like to change. You should copy the<br>exact msgid from the <u>PO file</u> .                                                                    |
| Exception                 | Enter the new text to replace the existing one.                                                                                                    |
| importAndExportExceptions | Import and export language exceptions for this site. The file format is CSV, with no header line, with 3 columns, for the selected language (short name, e.g.: "en"), the msgid and the Exception. |
| Export                    | Download the list of all language exceptions.                                                                                                    |
| Import                    | Upload a list of all language exceptions.<br>This action will override all the existing exceptions!!                                                                                               |
| CustomToken               | Configure custom tokens for your application. Tokens can then be used in configuration fields of type text in other modules, and will be replaced by the value filled up.                          |
|                           | The following System Tokens are saved and cannot be used as custom<br>token IDs: {FIRSTNAME} {LASTNAME} {TITLE} {COMPANY} {COUNTRY}<br>{EMAIL} {URL}                                               |
| TokenID                   | Enter an ID in the form of alphanumeric characters only. Once entered, you will be able to use this ID in the form of {Your_Token_ID} in other modules.                                            |
| LocalizedToken            | One token can be translated to many languages. If no translation is needed for the token - use only one localized token.                                                                           |
| Language                  | The language code this value will be used for the token.                                                                                                    |
| TokenValue                | Enter a value to replace the token in other modules where this token is used.                                                                                                    |

For additional information see Localization for KMS/KAF Administrators - How to Change Your Kaltura Application Language? (https://knowledge.kaltura.com/help/localization-for-kmskaf-administrators---how-to-change-your-kaltura-application-language)